# 분실 Smart Licensing 예약 반환 코드에 대한 등 록 취소 단계 이해

#### 목차

| <u>소개</u> |  |  |
|-----------|--|--|
| <u>절차</u> |  |  |

## 소개

이 문서에서는 예약 반환 코드가 손실된 경우 Cisco Smart Software Manager에서 CyberVision Center를 등록 취소하는 절차에 대해 설명합니다.

### 절차

중앙 등록 취소 프로세스(참조: 등록 <u>취소 단계</u>)에서 사용자는 생성된 예약 반환 코드를 복사/저장하 고 앞서 생성된 코드를 사용하여 CSSM(Cisco Smart Software Manager)에서 라이센스 토큰을 복 원하는 단계를 계속 진행해야 합니다(등록 <u>취소 단계</u>의 2단계 참조).

사용자가 생성된 예약 반환 코드를 복사/저장하지 않은 경우 이 절차를 사용하여 코드를 다시 검색 합니다.

1단계. Cisco Cyber Vision에서 REGISTER(등록) 버튼을 클릭합니다.

| <ul> <li>To register Cisco Cyber Vision with Cisco Smart Software Licensing:</li> <li>Ensure this product is set with the right Software Subscription Licensing (Essentials or Advantage). This might require you to edit the Software Subscription Licensing.</li> <li>Ensure this product has access to the internet. This might require you to edit the Smart Call Home Transport Settings.</li> <li>Log in to your Smart Account in Smart Software Manager.</li> <li>Navigate to the Virtual Account containing the licenses to be used by this Product Instance.</li> <li>Generate a Product Instance Registration Token (this identifies your Smart Account) and copy or save it.</li> </ul> |
|----------------------------------------------------------------------------------------------------|

Smart Software Licensing 제품 등록 창이 열립니다.

2단계. 시작 링크를 클릭합니다.

| Smart Software Licensing Product Registration                                                                                                    |                                           |
|----------------------------------------------------------------------------------------------------|-------------------------------------------|
| To register the product for Smart Software Licensing:                                                                                                    |                                           |
| <ul> <li>Ensure that you have connectivity to the url specified in your Smart Call Home settings. By default, this will require authorized for License Reservation and you wish to reserve licenses start here.</li> <li>Paste the Product Instance Registration Token you generated from Smart Software Manager.</li> </ul> | Internet access. If your Smart Account is |
| Product Instance Registration Token:                                                                                                    |                                           |
|                                                                                                    | ^                                         |
| <                                                                                                    | ×                                         |
| . Reregister this product instance if it is already registered                                                                                                    |                                           |
|                                                                                                    | Register Cancel                           |

3단계. 예, My Smart Account is License Reservation을 클릭합니다.

| Smart Sottware Licensing                                                                                                    |  |  |  |
|----------------------------------------------------------------------------------------------------|--|--|--|
| 🛆 Ensure Smart Account Can Use License Reservation                                                                                                    |  |  |  |
| Use of the License Reservation requires specific permission from Cisco. If you do not see a "Reserve Licenses" button in Inventory > Licenses in Smart Software Manager, your account does not have the ability to use this feature. |  |  |  |
| Please be aware that License Reservation reduces or nullifies many of the benefits of Smart Licensing including:                                                                                                    |  |  |  |
| <ul> <li>Dynamic movement of license consumption between products, failed or otherwise</li> <li>License usage visibility and asset management</li> <li>Simplified product registration</li> </ul>                                    |  |  |  |
| Yes, My Smant Account is License Reservation Enabled                                                                                                    |  |  |  |

4단계. Generate Reservation Request Code(예약 요청 코드 생성)를 클릭합니다.

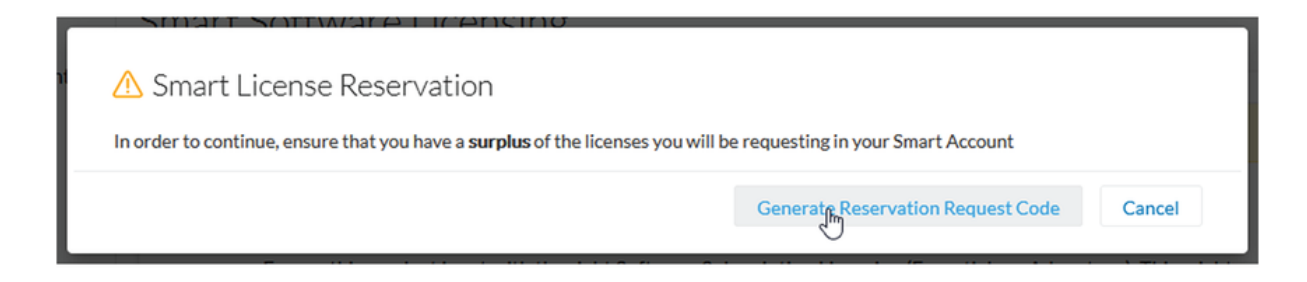

이 단계에서는 예약 요청 코드가 표시됩니다. 코드를 무시하고 닫기 옵션을 선택합니다.

5단계. Cisco Software Central에서 product instance(제품 인스턴스Inventory > Product Instances)로 이동하여 **클릭합니다**. 예약 인증 코드를 다운로드합니다.

| erts   Inventory   Convert to Smart Li                                                                                                    | censing   Reports   Preferences   On-Prem                                                                            | Accounts   Activity           |                       |                           |
|----------------------------------------------------------------------------------------------------|----------------------------------------------------------------------------------------------------|-------------------------------|-----------------------|---------------------------|
| irtual Account: IOT Security                                                                                                    | Demos                                                                                                    |                               | 🔞 Major 🛛 🕕 Minor 🗌 🌉 | Informational Hide Alerts |
| General Licenses Produ                                                                                                    | Event Log                                                                                                    |                               |                       |                           |
| Authorize License-Enforced Feature                                                                                                    | es                                                                                                    | Search by                     | Name, Product Type    | ٩                         |
| Name                                                                                                    | Product Type                                                                                                    | Last Contact 👻                | Alerts                | Actions                   |
| UDI_PID:CV-CNTR-ESXI; UDI_SN:CEN                                                                                                    | TERVM-INT17047; CCV                                                                                                  | 2020-Dec-16 18:50:19 (Reserve | d Licens              | Actions 👻                 |
| 10,701074-00,010007-00                                                                                                    |                                                                                                    | 2020-Nov-10-10-10-27          |                       |                           |
| 0,000000.0000                                                                                                    |                                                                                                    | Bill-Nac 7 Will 7 Access      | C. 1999               | Address -                 |
| scription                                                                                                    |                                                                                                    |                               |                       |                           |
| co Cyber Vision                                                                                                    |                                                                                                    |                               |                       |                           |
| scription<br>co Cyber Vision                                                                                                    |                                                                                                    |                               |                       |                           |
| escription<br>co Cyber Vision<br>eneral<br>Name:                                                                                                    | UD, PE CHOMMENE U                                                                                                    | D., DV: Means 1040278030      | tond (***ballita      | 545.                      |
| scription<br>co Cyber Vision<br>eneral<br>Name:<br>Product:                                                                                                    | sati, PELCo Orth ESK, V<br>Deci Uper Teor                                                                            | 0_01/Maan 101027800           | Band (***Kalifika     | 646                       |
| scription<br>co Cyber Vision<br>eneral<br>Name:<br>Product:<br>Host Identifier:                                                                                               | satu pres do contra atore, o<br>Chese Calver Theore<br>-                                                             | D_DC199eers 1010279830        | itandi (***Katilita   | 146                       |
| scription<br>co Cyber Vision<br>eneral<br>Name:<br>Product:<br>Host Identifier:<br>MAC Address:                                                                               | site, PELCo ColTMETER, S<br>Class Cyber Theor                                                                        | D_DUMbers SHOCTSES            | Band (***slad)%       | 646                       |
| scription<br>co Cyber Vision<br>eneral<br>Name:<br>Product:<br>Host Identifier:<br>MAC Address:<br>PID:                                                                       | UD_PD_C+O/THESH U<br>Ches Cyber Think<br>-<br>-<br>-                                                                 | Di_Dicirlinears-Weid2798383   | Bondi (***Hallitta    | 646)                      |
| scription<br>co Cyber Vision<br>eneral<br>Name:<br>Product:<br>Host Identifier:<br>MAC Address:<br>PID:<br>Serial Number:                                                     | UD, PD Co ONTRESSE U<br>Dess Cyber Vision<br>-<br>-<br>Co ONTRESSE<br>Vibuers DiscONSTRESS                           | D1_D1148ware-164x279030       | Bond) (***eladi)tika  | (ME)                      |
| scription<br>co Cyber Vision<br>eneral<br>Name:<br>Product:<br>NAC Address:<br>PID:<br>Serial Number:<br>JUID:                                                                | UD, PD: C+ ONTR-EDH; V<br>Dece Cyber Vieler<br>-<br>-<br>-<br>C+ ONTR-EDH<br>Vielere MiniC/MIDDENH                   | D1_011106aana-1046279030      |                       | 1945                      |
| event Log<br>scription<br>co Cyber Vision<br>eneral<br>Name:<br>Product:<br>Host Identifier:<br>MAC Address:<br>PID:<br>Serial Number:<br>JUID:<br>/irtual Account:           | UD, PD: C+ ONTR-EDM, U<br>Date: Cyber Vietor<br>-<br>-<br>C+ ONTR-EDM<br>Vibrare MINICIPATIONNA<br>-<br>Cyber Vietor | 0_01199aara 5844079838        |                       | 146                       |
| escription<br>co Cyber Vision<br>eneral<br>Name:<br>Product:<br>Host Identifier:<br>MAC Address:<br>PID:<br>Serial Number:<br>JUID:<br>/irtual Account:<br>Registration Date: | SEL_PEROVONTMESSES                                                                                                   | D. DU Misses Mind(1983)       | Bond (***slad)        |                           |

6단계. CyberVision Center GUI에서 Return Reservation Authorization Code(예약 인증 코드 반환) 버튼을 클릭합니다.

|                                                                                                    | ▲ 90     days remaining       Evaluation Mode                |
|----------------------------------------------------------------------------------------------------|--------------------------------------------------------------|
| Smart Software Licensing<br>To view and manage Smart Licenses for your Cisco Smart Account, go to Smart Software Manager                                                                                                    | ACTIONS -                                                    |
| 1 This product has a pending License Reservation Request.                                                                                                    |                                                              |
| To complete the reservation: <ul> <li>Go to the desired Virtual Account in Smart Software Manager and click the "Reserve Licenses" button on the Licenses tab</li> <li>Enter, paste, or upload your Reservation Request Code or file into the window that apears, choose the licenses to reserve and click the Code/File button to generate the Reservation Authorization Code</li> <li>Save or copy the Reservation Authorization Code that is generated and click the enter Reservation Authorization Code button bellow</li> </ul> ENTER RESERVATION AUTHORIZATION CODE   VIEW RESERVATION REQUEST CODE   CANCEL | ne Install Request Authorization<br>w<br>RESERVATION REQUEST |

#### 7단계. 이전 단계에서 복사한 예약 승인 코드를 붙여넣습니다.

| Reservation Authoriz                                                                                                    | on Code:                                                                                                    |
|----------------------------------------------------------------------------------------------------|----------------------------------------------------------------------------------------------------|
| <ul> <li>AugDescription</li> <li>Samulacs-CRCD</li> <li>namtDate-2023-3</li> </ul>                                                               | sriptionD==:hubscriptionD==:ketillement==entillement==tag=mgid.2019<br>NER_VISION_ED5_LC2000_1_2_Albestud>7091_4alle=R206-42534s:34673=:hag==count=3=icount=<br>IS VPC=:ica=Edate==andEate=2028_May_26 VPC=:iendEate==ica=sa=Tgpe=708M=:ica=sa=Tgpe=                                                                                                    |
| <ul> <li>displayName=Cybo</li> <li>Detection Guarse N</li> <li>chriftlamant=-chri</li> <li>rolgnature=MEQCI</li> <li>rolgnature=-call</li> </ul> | taten Sensar Tetrustan Detection License für IC.8000-stisplayManten-stagDescription-Cyber Vision Sensar Tetrustan<br>3000 Maritware Sensar Requires Advantage License, «TagDescription»-subscriptionD=-subscriptionD=<br>ments=-stuthurisationCade=<br>CMR40HurlbrQ17ExeGrR8c(math/DQR5p25-E53-d8HAR/dblg/DgSR0MMaCKpaG-Dartsuh-RRGRQR0x812Ne/Ty<br>V-CNTR-E5N(3:VMware 5646(27973058aHaD-01348aB056acSetD=sate=-specific/PLR=) |

8단계. Return Authorization Code/File(반환 인증 코드/파일)을 클릭하고 Return Reservation Code(반환 예약 코드)가 표시될 때까지 기 다립니다. 표시된 코드를 복사합니다.

9단계. Inventory(인벤토리) > **Product Instances(제품 인스턴스)**로 이동하고 **actions(작업) 옵션**을 클릭한 다음 Remove...(제거...)**를 선** 택합니다.

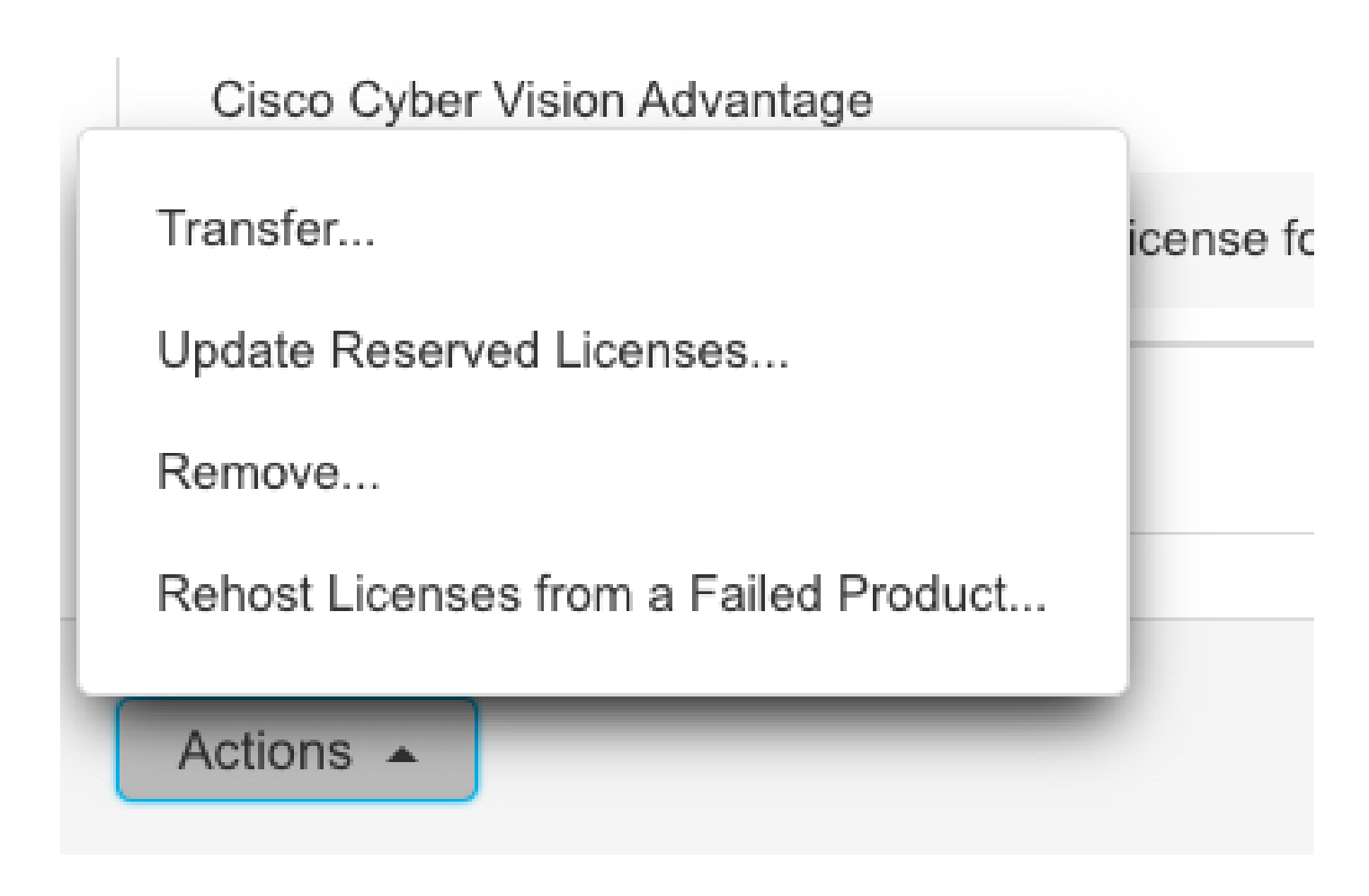

10단계. 이전 단계에서 복사한 Return Authorization Code(반환 권한 부여 코드)를 붙여넣고 Remove Reservation(**예약 제거) 옵션을** 클 릭합니다.

| Remove Reservation                                                                                                    | ×  |
|----------------------------------------------------------------------------------------------------|----|
| To remove a Product Instance that has reserved licenses and make those licenses once again available to other Product Instances, enter in the Reservation Return Code generated by the Product Instance. If you cannot generate a Reservation Return Code, contact Cisco Support |    |
| * Reservation Return Code:                                                                                                    |    |
| Remove Reservation Canc                                                                                                    | el |

이 번역에 관하여

Cisco는 전 세계 사용자에게 다양한 언어로 지원 콘텐츠를 제공하기 위해 기계 번역 기술과 수작업 번역을 병행하여 이 문서를 번역했습니다. 아무리 품질이 높은 기계 번역이라도 전문 번역가의 번 역 결과물만큼 정확하지는 않습니다. Cisco Systems, Inc.는 이 같은 번역에 대해 어떠한 책임도 지지 않으며 항상 원본 영문 문서(링크 제공됨)를 참조할 것을 권장합니다.